# **ONLINE TEAM REGISTRATION INSTRUCTIONS**

- 1. Copy and paste this link <u>https://profile.mysideline.com.au/register/compsearch</u>
- 2. Type in Northern Suburbs Touch and hit the Search button
- 3. Select the correct relevant Grade

| 2023 ADULTS Spring Monday 6.30pm Open Low<br>Northern Suburbs Touch Association                    | ~ |
|----------------------------------------------------------------------------------------------------|---|
| 2023 ADULTS Spring Monday 7.20pm Open Int<br>withern Sut<br>uch Assoc                              | ~ |
| 2023 ADULTS Spring Monday 8.10pm Mixed Low<br>Northern Suburbs Touch Association                   | ~ |
| 2023 ADULTS Spring Tuesday 6.30pm Open Low<br>Northern Suburbs Touch Association                   | ~ |
| 2023 ADULTS Spring Tuesday 7.20pm Over 35's<br>Northern Suburbs Touch Association                  | ~ |
| 2023 ADULTS Spring Tuesday 8.10pm Mixed Low (Beginner Level)<br>Northern Suburbs Touch Association | ~ |

### 4. Click on Register

| orthern Suk<br>uch Assoc                                                             | 2023 ADULTS Spring Monday 6.30pm Open Low<br>Northern Suburbs Touch Association                                                                                | ^ |
|--------------------------------------------------------------------------------------|----------------------------------------------------------------------------------------------------|---|
| Artarmon F                                                                           | Reserve - Artarmon                                                                                                    |   |
| Association<br>Name: Aida<br>Number: 04<br>Email: nort<br>Website: ht<br>Facebook: 1 | n Contact<br>a Catalano<br>419 697 445<br>hs@northstouch.asn.au<br>ttp://northstouch.asn.au/<br>Northern-Suburbs-Touch-Association-238515097759/?ref=bookmarks |   |
| Туре                                                                                 | Touch                                                                                                    |   |
| All Ages                                                                             | All                                                                                                    |   |
|                                                                                      | REGISTER                                                                                                    |   |

5. Complete the Team Details using the Team Name you are using in 2023 and click Next

## **Registration Details**

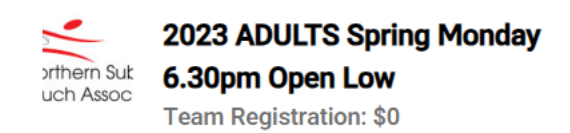

### **Team Details**

Team Name

Contact Full Name

Contact Mobile

Contact Email

Current Address:

Search for Address

#### Current Address:

|                                 | Search for Address |
|---------------------------------|--------------------|
| Address Line 1                  |                    |
| Address Line 2 (optional)       |                    |
| Suburb                          |                    |
| State                           |                    |
| Postcode                        |                    |
| Country / Area                  |                    |
| Contact 2 Full Name (optional)  |                    |
| Contact 2 Mobile (optional)     |                    |
| Contact 2 Email (optional)      |                    |
| Uniform Shirt Colour (optional) |                    |
| Notes (optional)                |                    |
|                                 |                    |
| NEXT                            |                    |

6. Check the Terms & Conditions box then click Complete Registration

| <b>≀egi</b> | stration Summary                                                                                                    |
|-------------|----------------------------------------------------------------------------------------------------|
|             | Team Registration                                                                                                    |
| Reg         | istration Price                                                                                                    |
|             | I understand that by registering I have agreed to the Terms and Conditions of participation.<br>By completing this team registration, you agree to abide by <u>the policies of NRL</u> and to access, use and/disclose information regarding registered participants only for the purposes of team administration and not to misuse or share any data contained |
|             | within MySideline.                                                                                                    |
| Nop         | payment needed                                                                                                    |
| сом         | IPLETE REGISTRATION                                                                                                    |

7. Enter all the Players/Parents email addresses to send them a direct link for them to register and Click Submit

| GET INVOLVED /    |                                                                                                    |                                |
|-------------------|----------------------------------------------------------------------------------------------------|--------------------------------|
| You can invite te | Your team has been successfully registered.<br>am members to the team now by entering their emails below of<br>any time from the email you received confirming the registra | or access this page at<br>tion |
|                   | Add Team Member Emails<br>Team Member Email 1<br>norths@northstouch.asn.au                                                                                                  |                                |
|                   | Team Member Email 2<br>Team Member Email 3<br>Team Member Email 4                                                                                                    |                                |
|                   | Team Member Email 3<br>Team Member Email 4                                                                                                    |                                |
|                   | Team Member Email 5<br>Team Member Email 6<br>Team Member Email 7                                                                                                    |                                |
|                   | Team Member Email 8<br>Team Member Email 9<br>Team Member Email 10                                                                                                    |                                |
|                   | SUBMIT EMAILS<br>You can add more emails after submission.                                                                                                    |                                |

# PLAYER REGISTRATION INSTRUCTIONS

### Players will receive the following email <u>'INVITATION TO REGISTER'</u> from email <u>noreply@nrl.com</u>

Please Note: Invitations to Register emails will be from <u>noreply@nrl.com</u> and could possibly go to spam or junk for first time registrations.

#### 1. Select 'Click Here' to Join the team

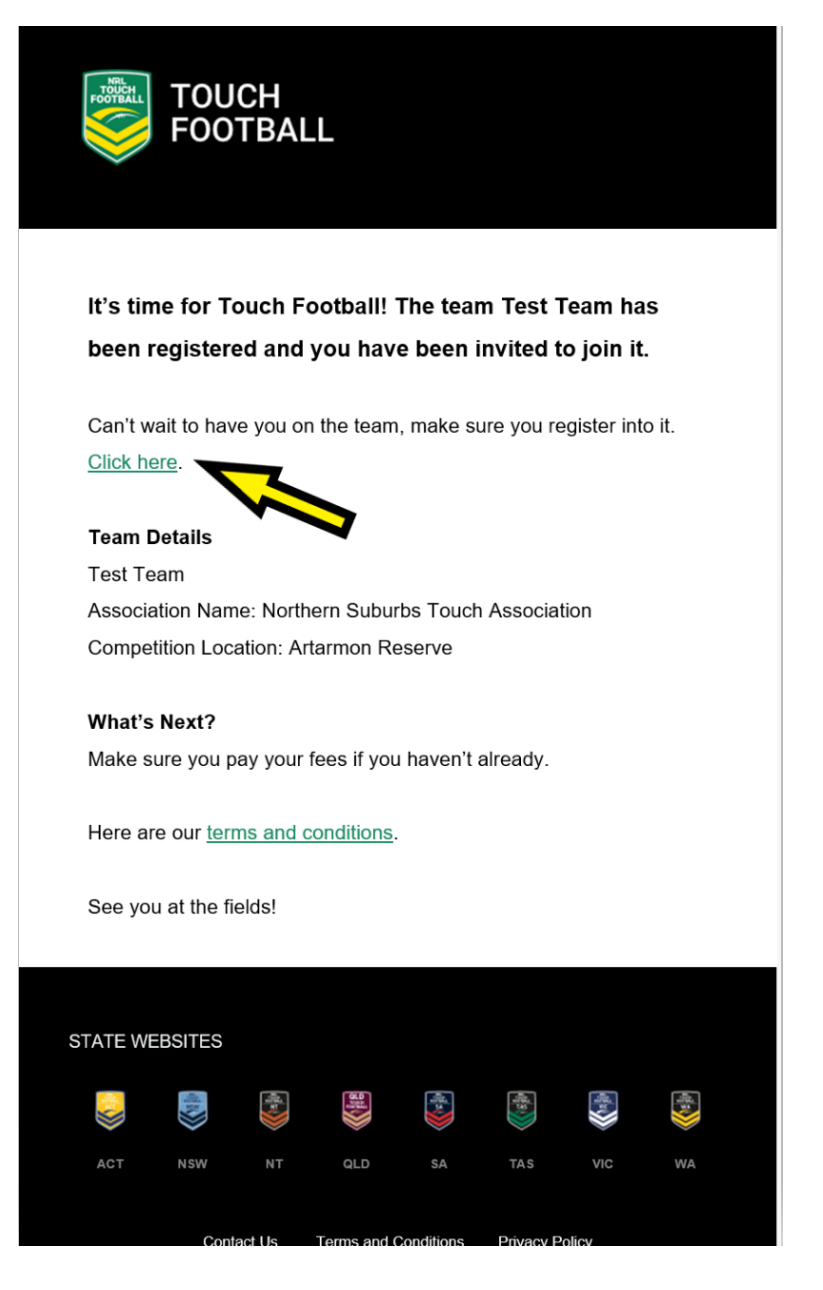

2. Make sure this is your team and click Register.

| 320906                                                                                                    |                                                                                                    |                                        | Q                     |         |  |
|----------------------------------------------------------------------------------------------------|----------------------------------------------------------------------------------------------------|----------------------------------------|-----------------------|---------|--|
| FILTER                                                                                                    | ~                                                                                                    |                                        |                       |         |  |
| 2<br>2<br>4<br>7<br>1<br>1<br>1<br>1<br>1<br>1<br>1<br>1<br>1<br>1<br>1<br>1<br>1<br>1<br>1<br>1<br>1<br>1 | Test Team<br>2020 Adult Spring<br>2020 Adult Spring<br>warmon Reserve<br>A Burra Rd<br>warmon NSW 2064<br>wartalia<br>Team Leader: Norths Touch<br>Northern Suburbs Touch Assoc<br>Jumber: 0419 697 445<br>mail: norths@northstouch.as | Competition, Northe<br>ciation<br>n.au | rn Suburbs Touch Asso | ciation |  |
| 1                                                                                                    | уре                                                                                                    |                                        | Touch                 |         |  |
|                                                                                                    |                                                                                                    |                                        | Mixed                 |         |  |

3. Select your Profile:

## (You must have an NRL account)

If you do not have an account, you will need to register.

|         | SIDELINE<br>CHOOSE PROFILE /                                                                                                    |
|---------|----------------------------------------------------------------------------------------------------|
|         |                                                                                                    |
|         | EDIT                                                                                                    |
|         | Please select your profile below                                                                                                    |
| Add a N | ew Participant if you have an account but profile is not appearing.                                                                                    |
|         |                                                                                                    |
|         | ADD A NEW PARTICIPANT                                                                                                    |
|         |                                                                                                    |
|         | SIDELINE<br>Add new participant                                                                                                    |
|         |                                                                                                    |
|         | Have you registered before?<br>Please use the same details as your previous account so that we can match it and bring your details over to MySideline. |
|         | First Name                                                                                                    |

| First Name<br>Norths   |  |
|------------------------|--|
| Middle Name (Optional) |  |
| Last Name<br>Touch     |  |
| Birthday<br>01/01/2000 |  |
| Gender<br>Female       |  |
|                        |  |
|                        |  |

4. Complete Participant Details, check all the boxes and click Next.

|   | SIDELINE       |                                                                                                    |   |
|---|----------------|----------------------------------------------------------------------------------------------------|---|
| F | REGISTRATION / |                                                                                                    |   |
|   |                | Norths Touch                                                                                                    |   |
|   |                | Registration Details<br>Type of Registration<br>Player (Touch)                                                                                                    | ~ |
|   |                | Participant Details                                                                                                    |   |
|   |                | Disability Information Do you have a disability? Prefer not to say                                                                                                    | - |
|   |                | <ul> <li>I allow my/my child's photo to be used by NRL and/or<br/>Touch Football Australia and acknowledge all rights in the<br/>promotional material are owned by the NRL and/or Touch<br/>Football Australia.</li> <li>I would like to receive updates, information or offers from<br/>Touch Football Organisations and partners of Touch<br/>Football Organisations and consent to the use of my<br/>personal information in the manner explained in <u>Touch<br/>Football Australia's Privacy Policy</u>.</li> <li>I would like you to send me and my parent/guardian<br/>information (from any of the NRL, NRL Clubs and State<br/>Organisations) regarding rugby league events, activities<br/>and offers and consent to the use of my personal<br/>information in the manner explained in the <u>NRLs Privacy</u><br/><u>Policy</u>.</li> </ul> |   |
|   |                | NEXT                                                                                                    |   |

## **Touch Football Australia Membership Fee**

- 5. New National Membership Fee. The membership is an annual membership running from 1 July 30 June each year and is paid directly to Touch Football Australia.
  - a. During this 12-month period, a participant can register and play in as many competitions as they chose.
  - b. To read more information on the Touch Football Australia Membership Fee, please visit the TFA FAQ page <u>https://rb.gy/izruc</u>

| Purchase |                                                                 |      |
|----------|-----------------------------------------------------------------|------|
|          | National Membership<br>TFA Annual Membership Fee<br><b>\$22</b> | 1    |
|          | Total                                                           | \$22 |
|          | ADD ITEMS                                                       |      |

Registration details updated. Almost there! Continue to complete your registration

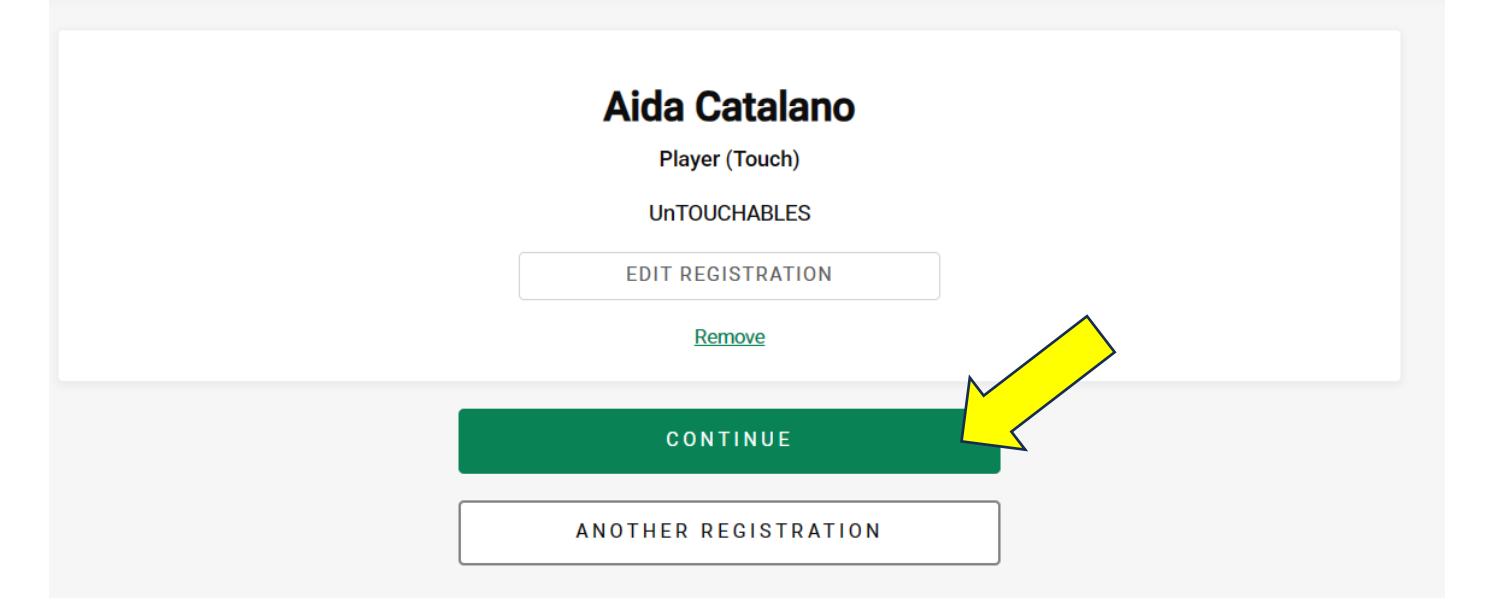

- 8. Select Continue
- 9. Once completed, will receive a confirmation email and receipt into your inbox.